## Print a TVMDL Accession Form for a Release Site:

**<u>\*NOTE</u>**: TVMDL Accession forms are unique to each release site, and must be printed specifically for each release site with a Class II or III status following the steps below.

- **1.** Click on the "Deer/Inventory Lookup" tab.
- 2. Find the appropriate release site and click "View" under the column labeled "Harvest Log."

| Facility Br                 | reeder Permit                            | Transf                     | er Pernit Deer/                  | Inventory    | Lookup lelp       |                  |             |                  |           |               |             |  |
|-----------------------------|------------------------------------------|----------------------------|----------------------------------|--------------|-------------------|------------------|-------------|------------------|-----------|---------------|-------------|--|
| Herd Inven                  | tory                                     |                            |                                  |              |                   |                  |             |                  |           |               |             |  |
| earch Result                | s: 11                                    |                            |                                  |              |                   |                  |             |                  |           |               |             |  |
| Facility ID+                | Owner                                    | IXA                        | Eacility Name                    | County       | Total Adult Bucks | Total Adult Does | Total Fawns | CWD Test Results | MQ Status | Permit Status | Harvest Log |  |
| 811D                        | ODBS Testing                             | TX0000                     | TPWD Special-D                   | Travis       | 0                 | 0                | 0           | View             | MQ        | Current       |             |  |
| 811N                        | ODBS Testing                             | TX0000                     | TPWD Special-N                   | Travis       | 0                 | 0                | 0           | View             | MQ        | Current       |             |  |
| 811R                        | ODBS Testing                             | TX0000                     | TPWD Special-R                   | Travis       | 1088              | 1687             | 0           | View             | MQ        | Current       | View        |  |
| 811M                        | ODBS Testing                             | TX0000                     | TPWD Special-M                   | Travis       | 0                 | 0                | 0           | View             | MQ        | Current       |             |  |
| 5310                        | ODBS Testing                             | TX0000                     | TPWD Special II-D                | Travis       | 0                 | 0                | 0           | View             | NMQ       | Current       |             |  |
| 31N                         | ODBS Testing                             | TX0000                     | TPWD Special II-N                | Travis       | 0                 | 0                | 0           | View             | NMQ       | Current       |             |  |
| 531R                        | ODBS Testing                             | TX0000                     | TPWD Special II-R                | Travis       | 0                 | 0                | 0           | View             | MQ        | Current       | View        |  |
| 531M                        | ODBS Testing                             | TX0000                     | TPWD Special II-M                | Travis       | 0                 | 0                | 0           | View             | NMQ       | Current       |             |  |
| 750R                        | ODBS Testing                             | TX0000                     | TPWD Special III-R               | Travis       | 0                 | 0                | 0           | View             | MQ        | Current       | View        |  |
| 879R                        | ODBS Testing                             | TX0000                     | TPWD Special IV-R                | Travis       | 0                 | 0                | 0           | View             | MQ        | Current       | View        |  |
|                             |                                          | 1                          | Page 1 of 2 1 2                  | 2 22         |                   |                  |             |                  |           |               |             |  |
| xport to F                  | ixcel                                    |                            |                                  |              |                   |                  |             |                  |           |               |             |  |
|                             |                                          |                            |                                  |              |                   |                  |             |                  |           |               |             |  |
| earch for D                 | eer                                      |                            |                                  |              |                   |                  |             |                  |           |               |             |  |
|                             |                                          | Deer Unic                  | que ID                           |              |                   |                  |             |                  |           |               |             |  |
|                             |                                          |                            | Search 0                         | lear Sea     | arch              |                  |             |                  |           |               |             |  |
|                             |                                          |                            |                                  |              |                   |                  |             |                  |           |               |             |  |
|                             |                                          |                            |                                  |              |                   |                  |             |                  |           |               |             |  |
| Texas Park                  | and Wildlife Dep                         | artment. 4                 | 200 Smith School Roa             | i. Austin, T | × 78744           |                  |             |                  |           |               |             |  |
| Texas Park<br>Toll Free: (I | s and Wildlife Dep<br>100) 792-1112, Aus | artment, 4<br>din: (512) ( | 200 Smith School Roa<br>189-4800 | d, Austin, T | × 78744           |                  |             |                  |           |               |             |  |
| his site & Texas P          | ų                                        | arks and Wi                | Idlife Department unle           | is otherwise | noted.            |                  |             |                  |           |               |             |  |

**3.** Click "Print Blank TVMDL Accession Form." Choose to open the file in the dialogue box that appears and click "OK."

TEXAS PARKS AND WILDLIFE

| Texas Wildlife Information Management Services                                                                                                    | Main   My Profil                                                                                                    | le   La |
|----------------------------------------------------------------------------------------------------|----------------------------------------------------------------------------------------------------|---------|
| Facility Breeder Permit Transfer Permit Deer/Inventory Lookup CWD                                                                                                    | Monitoring Help                                                                                                    |         |
| Herd Inventory Search > Harvest Log Print Blank TVMDL Accession Form                                                                                                    |                                                                                                    |         |
| Facility Name TPWD Special-R (2811R)<br>Primary County Travis<br>Total Pasture Acreage 100<br>Pasture surrounded by High Fence? Yes<br>Report Year 2016 - 17 Go                                                   | Opening tvmdlReleaseSiteAccessionForm.pdf        Image: SiteAccessionForm.pdf        You have chosen to open:        Image: SiteAccessionForm.pdf        which is: PDF file (4.0 KB)         from: https://betaapps |         |
| To enter harvest data, click Add Harvest. You may leave the harvest page<br>harvest data is entered, or if there is no harvest to report, click Complete<br>Harvest Log Status: Open                              | What should Firefox do with this file?     C                                                                                                    | e all   |
| Add Harvest Complete and Submit Log Texas Parks and Wildlife Department 4200 Smith School Road Austin, TX 78744                                                                                                   | Do this <u>a</u> utomatically for files like this from now on.  OK Cancel                                                                                                    |         |
| Toll Free: (800) 792-1112, Austin: (512) 389-4800<br>Content of this site © Texas Parks and Wildlife Department unless otherwise noted.<br>bu have trouble using this website, contact twims test@towd.texas.gov. | Version beta 2.9.510 09/28/2                                                                                                    | 0 16 09 |

4. Print the form that opens. Additional copies of the form can be printed any time.